## 纸张大小的设置

步骤一:首先在"打印与传真"里找到对应的打印机,然后右键进入 "打印机属性"点击首选项进入首选项界面。

| ~~~~~~                                                                               |       | epson LO-80KFII ESC/P2 属性 |              |           |         |           |                                          |     |                  |
|--------------------------------------------------------------------------------------|-------|---------------------------|--------------|-----------|---------|-----------|------------------------------------------|-----|------------------|
| ●●●●●●●●●●●●●●●●●●●●●●●●●●●●●●●●●●●●●                                                | ٩     | 営切                        | -            | 1.40      | 言切      | 「然今時雨     |                                          | -^  |                  |
| 文件(F) 编辑(E) 查看(V) I具(T) 帮助(H)                                                        |       | -11.006                   | 六字           | 9而山       | 高級      | 颜色自理      | 四用工具   3                                 | て王  | 以面反血             |
| 添加设备 添加打印机 查看现在正在打印什么 管理默认打印机 打印服务器属性 删除设备                                           | E • 0 | -                         |              | EDCON     | 10-8046 | TT ESC/D2 | ÷                                        |     |                  |
| 17日时前戌度 (1)     日                                                                    |       | 位置(<br>注释(                | L):<br>C):   |           |         |           |                                          |     |                  |
| · 设备 (2)                                                                             |       | <mark>型</mark> 号(         | 0):          | EPSON     | LQ-80KF | II ESC/P2 |                                          |     |                  |
|                                                                                      |       | 一功能                       | 8            |           |         |           |                                          |     |                  |
|                                                                                      |       | 彩色                        | <u>き</u> :否  |           |         | 可用        | (15)(15)(15)(15)(15)(15)(15)(15)(15)(15) |     |                  |
|                                                                                      |       | 双亞                        | ၍: 否         |           |         | A4        |                                          |     | *                |
|                                                                                      |       | 装订                        | J: 否         |           |         |           |                                          |     |                  |
| GM Mouse                                                                             |       | 速度                        | <u></u> : 未知 |           |         |           |                                          |     |                  |
|                                                                                      |       | 最                         | 大分辨率         | : 360 dpi |         |           |                                          |     | -                |
| EPSON LQ-80KFII ESC/P2 状态: <b>② 8</b> 打印机状态: 以到中有 0 个文档<br>用是: PSCN II (O-80KFII EC. |       |                           |              | ¢         |         | 首选项(E)    | >                                        | 打印源 | li試页(T)          |
| 単う Li doni g doni Li du<br>実現: 打印机                                                   |       |                           |              |           |         | 6 确实      |                                          | じ消  | 〕 <u> </u> 应用(4) |

步骤二:选择打印机首选项中的"高级",进入打印纸张规格的选择,

按照需求选择适合的纸张规格。

| e EPSON LQ-80KFII ESC/P2 打印首选项                                                                                                    | EPSON LQ-80KFII ESC/P2 高级选项                                                                                                    |
|----------------------------------------------------------------------------------------------------|----------------------------------------------------------------------------------------------------|
| ● EPSON LQ-80KFII ESC/P2 打印首选项         市局       銀路/质量         市向(D):         ○ 男向         □ 丁序(R):         人前向后         □ 页面格式         每张纸打印的页数(S)         1          金制边框(M) | EPSON LQ-80KFII ESC/P2 高级文档设置           ● 1055规格:         复写 9.5 x 4 英寸         ▼           ● 1055规格:         复写 9.5 x 4 英寸         ▼           ● 1055规格:         复写 9.5 x 4 英寸         ▼           ● 1055规格:         复写 9.5 x 4 英寸         ▼           ● 1055规格:         复写 9.5 x 4 英寸         ▼           ● 1055规格:         复写 9.5 x 4 英寸         ▼           ● 11055         A4         Fanfold 210 毫米 x 11 2/3 英寸           ● 11055         A4         Fanfold 210 毫米 x 11 2/3 英寸           ● 11055         ● 11055         ●           ● 11055         ● 11055         ●           ● 11055         ●         ●           ● 11055         ●         ●           ● 11055         ●         ●           ● 11055         ●         ●           ● 11055         ●         ●           ● 11055         ●         ●           ● 11055         ●         ●           ● 11055         ●         ●           ● 11055         ●         ●           ● 11055         ●         ●           ● 11055         ●         ●           ● 11055         ●         ●           ● 11 |
| · · · · · · · · · · · · · · · · · · ·                                                                                                    | 卡片 148 x 105 毫米<br>信紙                                                                                                    |

**步骤三:**如果在纸张规格的选项中没有需要的大小,则需要回到"打印机首选项"中的用户自定义打印纸

| <u>新建名称(87)</u> | _          |      | 10 - 31 |        |  |
|-----------------|------------|------|---------|--------|--|
| 2               | $\supset$  |      |         | 槑存(S)  |  |
| 单位              | €(C) (◎ 苗寸 | (D-  |         |        |  |
| 打印纸尺寸           | 边距         |      |         |        |  |
| 宽度(W) 1.00      | ) 📫 左(1)   | 0.00 | 上⑴      | 0.00 🗘 |  |
| 高度(H) 1.00      | ) 📫 右(R)   | 0.00 | 下(18)   | 0.00 🗘 |  |
|                 |            |      |         |        |  |

**步骤四:**新建打印纸张大小时,在新建名称中新建个名称,然后选择 单位中的英寸,在打印纸尺寸中的高度中填写打印纸需要的高度,然 后点击保存。选择纸张时按照第2步。

| 英寸 (I) | 2.5  | 2.75  | 3    | 4      |
|--------|------|-------|------|--------|
| 厘米(C)  | 6.35 | 6.985 | 7.62 | 10. 16 |

注意: 上表是常用的英寸和厘米的换算(1英寸≈2.54厘米),设置打印机高度 尺寸时,一定要以英寸的方式进行设置,设置后,会自动切换成厘米。